## راهنمای مدیریت جلسات ضبط شده

## ويژه استادان

پس از ورود به پویا، گزینه ی «لیست دانشجویان» را انتخاب نمایید. همان گونه که در شکل یک نشان داده می شود در ستون نحوه ی ارایه ی دروس مجازی ، سه گزینه وجود دارد.

| راهنما <u>گزاریش خطا (نیکینیگ)</u>                                         |                                            |                |                             |      |                 |      |
|----------------------------------------------------------------------------|--------------------------------------------|----------------|-----------------------------|------|-----------------|------|
|                                                                            | بمسال دوم                                  | , 1398 -1399 . | سال تحميلو                  |      |                 |      |
| نحوه ی ارایه ی دروس مجازی                                                  | ارسال بيام                                 | واحد           | نام درس                     | گروہ | شماره درس       | رديف |
| <u>ئىت لەيرا بىش</u><br>ورو <i>ك مە</i> دىرىن<br><u>مىشاھدە خلىسات درس</u> | ارسالد بام برای بر تال غایشچویت            | 3.00           | نظريه زبانها و ماشينها      | 3    | 23151180        | 1    |
| نیت/ویرا بیش<br>ورود به درس<br>مشاهده جلسات در س                           | <u>ار سالہ بام پر ای پر تالہ دانشجو</u> یں | 3.00           | مبانی وکاربردهای هوش مصنوعی | 1    | 23152581        | 2    |
| نیت/ویراییش<br>ورو <u>د مدیرس</u><br><u>مشاهده جلسات در س</u>              | <u>ارسال عام برای برتار داشچویت</u>        | 3.00           | رايانش ابرى                 | 1    | <u>93151043</u> | 3    |
| ئىت.لوبرابىش<br>ورو <i>ك مە</i> ئرىس<br><u>مىناھدە خاسات در</u> س          | <u>ارسالد «ام برای برتال دانشجوی».</u>     | 3.00           | سیستمهای توزیع شده          | 200  | <u>93153094</u> | 4    |
|                                                                            | فبل                                        | د تره          | ترم بع                      |      |                 |      |
|                                                                            | 09:31:3                                    | 13/2/13 ساعت ا | شنبه، 99                    |      |                 |      |

**توجه ۱:** شما قبلا جهت مشخص نمودن نحوه ی ارایه ی دروس مجازی به این صفحه مراجعه داشته اید. جلسات درس با توجه به آدرس وبینار در فرم نحوه ی ارایه ی دروس مجازی- گزینه ی «ثبت/ویرایش» در همین ستون- استخراج می شود. لذا در صورتی که آدرس لینک وارد نشده باشد یا فرمت نامناسبی داشته باشد جلسات درس نشان داده نمی شود.

یک فرمت مناسب برای لینک وبینار به شکل زیر است.

## webinar2.um.ac.ir/iils اي <u>http://webinar2.um.ac.ir/iils</u>

**توجه ۲:** تنها جلسات مربوط به webinar2.um.ac.ir و webinar3.um.ac.ir و webinar4.um.ac.ir نشان داده می شوند. و webinar5 و vroom شامل این خدمات نیستند.

گزینه ی مشاهده ی جلسات درس را انتخاب نمایید. صفحه ی زیر نشان داده می شود. شناسه و کلمه عبور پرتال را وارد نمایید.

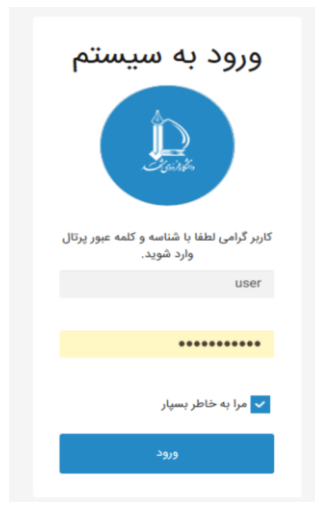

## حالا به بخش مديريت جلسات وارد شديد. (شكل زير)

اگر فایل آفلاین جلسات (mp3-mp4) موجود نیست. ممکن است به یکی از دلایل زیر باشد:

جلسات بیش از 200 دقیقه و کمتر از 15 دقیقه آفلاین نمی شوند.

2. جلساتی که passcode دارند آفلاین نمی شوند.

3. لیست جلسات و لینک آنلاین کلاس با 24 ساعت تاخیر و لینک آفلاین جلسات با یک هفته تاخیر نشان داده می شوند. لذا در صورتی که مایل هستید فایل های آفلاین را سریع تر در اختیار دانشجو قرار دهید می توانید به روش دستی خروجی tlv یا mp4 آن را تهیه و فشرده نمایید و در vu یا fumdrive بارگذاری نمایید. و لینک آن را همراه با توضیحات در بخش لینک جایگزین قرار دهید. (راهنمای آفلاین جلسات)

|                   | عمليات | دانشج <mark>و</mark><br>ببیند | توضيحات          | لینک جایگزین ؟                   | دانلود فایل<br>Mp3          | دانلود فایل<br>Mp4 | مشاهده<br>آنلاین               | <mark>شمارہ جلسہ</mark>     |
|-------------------|--------|-------------------------------|------------------|----------------------------------|-----------------------------|--------------------|--------------------------------|-----------------------------|
| گزارش خرابی/تاخیر | ذخيره  |                               | توضيحات          | لینک جایگزین را کامل وارد نمایید |                             |                    | 0                              | جلسه اول 🗸                  |
| گزارش خرابی/تاخیر | ذخيره  |                               | توضيحات          | لینک جایگزین را کامل وارد نمایید |                             |                    | 0                              | جلسه اول 🗸                  |
| گزارش خرابی/تاخیر | ذخيره  |                               | توضيحات          | لینک جایگزین را کامل وارد نمایید |                             | •                  | 0                              | جلسه اول 🗸                  |
| گزارش خرابی/تاخیر | ذخيره  |                               | توضيحات          | لینک جایگزین را کامل وارد نمایپد |                             | •                  | 0                              | جلسه اول 🗸                  |
| گزارش خرابی/تاخیر | ذخيره  |                               | توضيحات          | لینک جایگزین را کامل وارد نمایید |                             |                    | 0                              | جلسه اول 🗸                  |
| گزارش خرابی/تاخیر | ذخيره  |                               | توضيحات          | لینک جایگزین را کامل وارد نمایید | -                           | •                  | 0                              | جلسه اول 🗸                  |
| گزارش خرابی/تاخیر | ذخيره  |                               | توضيحات          | لینک جایگزین را کامل وارد نمایپد | -40                         | •                  | 0                              | جلسه اول 🗸                  |
| گزارش خرابی/تاخیر | ذخيره  |                               | توضيحات          | لینک جایگزین را کامل وارد نمایید |                             |                    | 0                              | جلسه اول 🗸                  |
| گزارش خرابی/تاخیر | ذخيره  |                               | توضيحات          | لینک جایگزین را کامل وارد نمایید | -10                         | •                  | 0                              | جلسه اول 🗸                  |
| گزارش خرابی/تاخیر | ذخيره  |                               | توضيحات          | لینک جایگزین را کامل وارد نمایید | -10                         | •                  | 0                              | جلسه اول 🗸                  |
|                   |        |                               |                  | ده دانشجویان درج و ذخیره نمایید. | ین درس <mark>و مشا</mark> ه | د مطلبی را برای ا  | باز شم <mark>ا</mark> می توانی | استاد گرامی در صورت نی      |
|                   |        |                               |                  | ● ☑ ☶   · ৠ   睅   \$\$ Q         | * * B                       | 000                | 2   0                          | ه شي 🖯 🗋 🗅 ه                |
|                   | © I    | •Ω ⊕                          | ≣ ⊞ O ⊑   ¤  ⊲ ∞ | 14 H   = = = =                   | 방 🤧 🕸                       | e   =: =; 1        | x x x                          | ς <del>5</del> <u>U</u> Ι Β |

أثبت يادداشت

لیست همه ی جلسات ضبط شده ی شما نشان داده می شود بنابراین اگر جلسه ای را به صورت آزمایشی یا تستی ضبط کرده اید دقت نمایید برای دانشجو قابل رویت نباشد. و تیک مربوط به آن ردیف را نزنید. بدیهی است مسوولیت انتشار یا عدم انتشار لینک ها و مشاهده توسط دانشجو برعهده ی خود شما خواهد بود.

اگر ستون مربوط به دانلود فایل به فرمت mp4 و دانلود فایل به فرمت mp3 خالی است و بیش از یک هفته از برگزاری کلاس گذشته است می توانید از دکمه ی <mark>گزارش خرابی/تاخیر</mark> استفاده نمایید. تا مدیر سامانه بررسی نماید.

راهنمای آفلاین جلسات در لینکی با همین عنوان گذاشته شده است.( گزینه ۳ از بخش توضیحات بالای صفحه.) . در صورتی که فرمت mp4 جلسات را با توجه به راهنمای داده شده تهیه نمودید، پس از بارگذاری در محلی مانند vu یا fumdrive می توانید لینک آن را در باکس مربوط به لینک جایگزین قرار دهید. و بخش توضیحات را هم پر نمایید. بدین ترتیب لینک جایگزین برای دانشجو نشان داده می شود. هرگونه تغییر در هر ردیف نیاز به ذخیره ی مجدد دارد.

شماره ی جلسات هم در ستون اول مشخص شده است. شما می توانید شماره ی جلسه ی متناسب با هر ردیف را نیز مشخص نمایید.

**دانشجویان** برای دیدین لیست جلسات ضبط شده باید به بخش تاییدیه از منوی آموزشی مراجعه نمایند. ستون مربط به <mark>نحوه ی ارایه درس به صورت</mark> مجازی، گزینه ی مشاهده را کلیک نمایند.

| سابغه | نحوه ارائه درس به صورت مجازی | واحد | توهيحات                              | زمان        | وضعيت  | نام استاد | نام درس                                 | گروہ | شمارہ درس | رديف |
|-------|------------------------------|------|--------------------------------------|-------------|--------|-----------|-----------------------------------------|------|-----------|------|
| i     | مشاهده                       | 1.00 |                                      | انتخاب واحد | انتخاب |           | تربيت بدنى                              | 155  | 220       | 1    |
| 1     | 💋 مشاهده                     | 2.00 |                                      | انتخاب واحد | انتخاب |           | انقلاب اسلامي ايران                     | 142  | 531       | 2    |
| i     | مشاهده                       | 2.00 |                                      | انتخاب واحد | حذف    | [         | اندیشه سیاسی امام خمینی(ره)             | 142  | 533       | 3    |
| i     | مشاهده                       | 3.00 | پیش/هم نیاز این درس گذرانده نشده است | انتخاب واحد | انتخاب |           | معمارى كامپيوتر                         | 1    | 23151124  | 4    |
| 1     | مشاهده                       | 3.00 | پیش/هم نیاز این درس گذرانده نشده است | انتخاب واحد | انتخاب |           | طراحي الگوريتمها                        | 2    | 23151168  | 5    |
| i     | مشاهده                       | 3.00 |                                      | انتخاب واحد | انتخاب | [         | مدارهاي الكتريكي الكترونيكي             | 2    | 23151317  | 8    |
| 5     | مشاهده                       | 1.00 |                                      | انتخاب واحد | انتخاب | [         | آزمایشگاه مدارهای الکتریکی و الکترونیکی | 5    | 23151351  | 9    |
| i     | مشاهده                       | 3.00 | پیش/هم نیاز این درس گذرانده نشده است | انتخاب واحد | حذف    | [         | الكترونيك ديجيتال                       | 1    | 23152058  | 10   |
|       |                              | 16   | جمع واحد                             |             |        |           |                                         |      |           |      |
|       |                              |      |                                      |             |        |           |                                         |      |           |      |

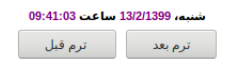

و سپس لینک مشاهده ی جلسات درس را انتخاب نمایند.

| تام استاد: ۵۰۰<br>اندک رساز رس : ۲۰۰۰ (۱۹۵۲ و ۱۹۵۶ ک ۲۹۵۵)<br>ادرس سامان می اورش : ۲۰۰۰ (۱۹۵۲ و ۱۹۵۵ ک ۲۹۵۵)<br>اندک بیام رسان : ۲۰۰۰ (۱۹۹۵ انده شده است<br>محتوی درس ، دشاهده ماده است<br>ورود به درس ، مشاهده ماست درس |
|----------------------------------------------------------------------------------------------------|
|                                                                                                    |